1. Otevřít "Nastavení"

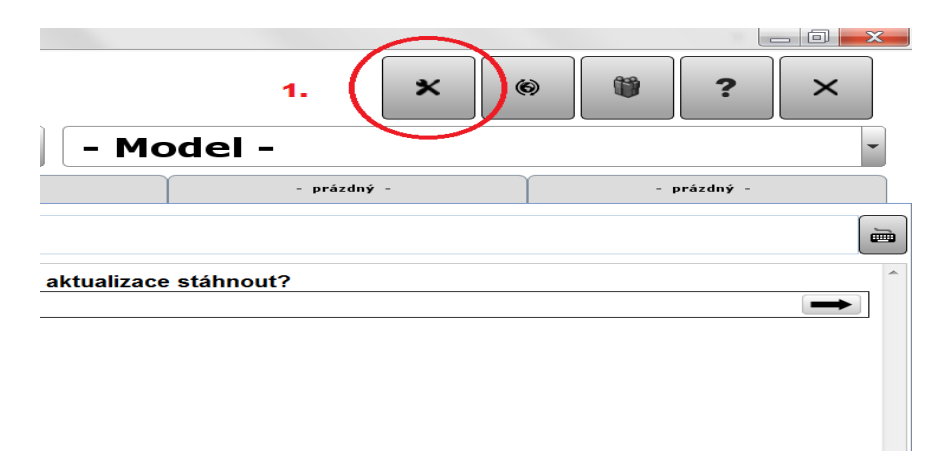

2. Klikněte na "Přístroje", poté na "Diagnostická jednotka" a potvrďte kliknutím na "Hledám"

| Brogram               | niisteois                       | Eupkce programu | Rozhraní                    |
|-----------------------|---------------------------------|-----------------|-----------------------------|
| <b>2.</b>             | 1. prisubje                     | Parkce programa | I SOLETI MET                |
| Diagnostická jednotka | Diagnostická jednotka           |                 |                             |
|                       |                                 |                 |                             |
| Coolius 2700          | Tun die en estielté is du stier |                 |                             |
|                       |                                 |                 |                             |
|                       | SNOOPER+ BT                     | ~               |                             |
|                       | USB-Port: Snooper+ BT (COM3)    |                 |                             |
|                       | BT: WOW Snooper+ BT 202424      |                 |                             |
|                       |                                 |                 |                             |
|                       |                                 |                 |                             |
|                       |                                 |                 |                             |
|                       |                                 |                 |                             |
|                       |                                 |                 |                             |
|                       |                                 |                 |                             |
|                       |                                 |                 |                             |
|                       |                                 |                 |                             |
|                       |                                 |                 |                             |
|                       |                                 |                 |                             |
|                       | 3.                              |                 |                             |
|                       |                                 |                 |                             |
|                       |                                 |                 |                             |
|                       | Hledám                          |                 |                             |
|                       |                                 |                 |                             |
|                       |                                 |                 |                             |
|                       |                                 |                 |                             |
|                       |                                 |                 |                             |
|                       |                                 |                 |                             |
| Zavřít                |                                 | Vista-BT        | Obnovit mikroprogramové vyb |
|                       | •                               |                 |                             |

 Připojte komunikátor k počítači pomocí USB kabelu a k vozidlu pomocí kabelu OBD. Potvrďte kliknutím na políčko "Pokračovat". Pokud chcete spárovat pouze přes Bluetooth klikněte na políčko "Přeskočit".

| WOW! 5.00.3                                                                                                    |                 |         |          | _ 0 × |
|----------------------------------------------------------------------------------------------------|-----------------|---------|----------|-------|
|                                                                                                    |                 | Funkce  |          |       |
|                                                                                                    | Konfigurare dia |         |          |       |
|                                                                                                    | Ronngarado alas |         |          |       |
| Připojte Snooper+ BT na port USB svého počítače. Zkontrolujte, zda je                                                           |                 |         |          |       |
| <ul> <li>kabel diagnostiky mezi vozidlem a Snooper+ BT správně připojen</li> <li>bílá/modrá kontrolka napájení svíti</li> </ul> | ýa              |         |          |       |
|                                                                                                    |                 |         |          |       |
|                                                                                                    |                 |         |          |       |
|                                                                                                    |                 |         |          |       |
|                                                                                                    |                 |         |          |       |
| 1.                                                                                                    |                 | ?       |          |       |
| Pokračovat                                                                                                    |                 | přeskok | Přerušit |       |
|                                                                                                    |                 |         |          |       |

4. Po dohledání USB připojení potvrďte kliknutím na "OK"

| Funkce                                                                           |
|----------------------------------------------------------------------------------|
|                                                                                  |
| Konngarace naturala ungelosaky.                                                  |
| Byla nalezena näsledující Snooper+ BT. Zvolte Snooper+ BT, které má být použito. |
|                                                                                  |
|                                                                                  |
|                                                                                  |
|                                                                                  |
|                                                                                  |
|                                                                                  |
| Snooper+ BT (COM3) v                                                             |
| Hiedám manuální zadání OK Přerušit                                               |

5. Pro spárování přes Bluetooth klikněte na **"Pokračovat"** V případě že, chcete pracovat pouze přes USB připojení, můžete tento krok přeskočit kliknutím na políčko **"Přeskočit"** 

| 9 WOWI 5003                                                                                                    |  |  |  |  |
|----------------------------------------------------------------------------------------------------|--|--|--|--|
| Funkce                                                                                                    |  |  |  |  |
|                                                                                                    |  |  |  |  |
| Konfigurace diagnostického hardwaru!                                                                                                    |  |  |  |  |
| Snooper+ BT se vyhledává pomocí systému Bluetooth. Zkontrolujte,                                                                               |  |  |  |  |
| e zda je systém Bluetocht ve vašem počítači zapnutý (viditelný modrý symbol Bluetocth),<br>e zda není připojený žádný kabel USB na Snooper+ BT |  |  |  |  |
| ,<br>● zda je správně připojený kabel diagnostiky mezi vozidlem a Snooper+ BT                                                                  |  |  |  |  |
| • zda svítí bílá/modrá kontrolka napájení                                                                                                    |  |  |  |  |
|                                                                                                    |  |  |  |  |
|                                                                                                    |  |  |  |  |
| ?                                                                                                    |  |  |  |  |
| Pokračovat přeskok Přerušit                                                                                                    |  |  |  |  |

6. Kliknutím na políčko **"OK"** dokončíte spárování a vaše diagnostika je připravena k diagnostikování vozidla.

| 👳 WO                                                                                            | W15003                    |          |  |  |  |
|-------------------------------------------------------------------------------------------------|---------------------------|----------|--|--|--|
|                                                                                                 | Funkce                    |          |  |  |  |
| ł                                                                                               |                           |          |  |  |  |
| Konfigurace hardwaru diagnostiky!                                                               |                           |          |  |  |  |
| V okolí byla nalezena následující zařízení Bluetooth. Zvolte Snooper+ BT, které má být použito. |                           |          |  |  |  |
| Upozornění Jestilže Snooper+ BTnení uvedeno v seznamu, mělo by se provést nové vyhledávání.     |                           |          |  |  |  |
|                                                                                                 |                           |          |  |  |  |
|                                                                                                 |                           |          |  |  |  |
|                                                                                                 |                           |          |  |  |  |
| WOW Snooper+ BT 202424                                                                          |                           |          |  |  |  |
|                                                                                                 | Hiedám manuálni zadání OK | Přerušit |  |  |  |